# **FTP-opas**

Skannerilla voit skannata asiakirjoja suoraan FTP-palvelimeen. Kerralla voi skannata asiakirjoja vain yhteen FTP-osoitteeseen.

# Skannaus FTP-osoitteeseen näppäimistöllä

1 Aseta alkuperäinen asiakirja automaattiseen asiakirjansyöttölaitteeseen kuvapuoli ylöspäin lyhyt reuna edellä tai skannaustasolle kuvapuoli alaspäin.

Huomautus: Älä laita automaattiseen asiakirjansyöttölaitteeseen postikortteja, valokuvia, kalvoja, valokuvapaperia tai mitään lehtileikkeiden kaltaisia pieniä tai ohuita alkuperäiskappaleita. Aseta ne skannaustasolle.

- 2 Jos asetat asiakirjan automaattiseen asiakirjansyöttölaitteeseen, säädä paperinohjaimet.
- **3** Valitse aloitusnäytössä **FTP**.
- **4** Kirjoita FTP-osoite.
- 5 Valitse Send It (Lähetä).

# Skannaaminen FTP-osoitteeseen pikavalintanumerolla

1 Aseta alkuperäinen asiakirja automaattiseen asiakirjansyöttölaitteeseen kuvapuoli ylöspäin lyhyt reuna edellä tai skannaustasolle kuvapuoli alaspäin.

Huomautus: Älä aseta automaattiseen asiakirjansyöttölaitteeseen postikortteja, valokuvia, kalvoja, valokuvapaperia tai mitään lehtileikkeiden kaltaisia pieniä tai ohuita alkuperäiskappaleita. Aseta ne skannaustasolle.

- **2** Jos asetat asiakirjan automaattiseen asiakirjansyöttölaitteeseen, säädä paperinohjaimet.
- 3 Paina #-painiketta ja näppäile FTP-pikavalintanumero.
- 4 Valitse kohta Send It (Lähetä).

### Skannaus FTP-osoitteeseen osoitekirjan avulla

**1** Aseta alkuperäinen asiakirja automaattiseen asiakirjansyöttölaitteeseen kuvapuoli ylöspäin lyhyt reuna edellä tai skannaustasolle kuvapuoli alaspäin.

Huomautus: Älä laita automaattiseen asiakirjansyöttölaitteeseen postikortteja, valokuvia, kalvoja, valokuvapaperia tai mitään lehtileikkeiden kaltaisia pieniä tai ohuita alkuperäiskappaleita. Aseta ne skannaustasolle.

- 2 Jos asetat asiakirjan automaattiseen asiakirjansyöttölaitteeseen, säädä paperinohjaimet.
- **3** Valitse aloitusnäytössä **FTP**.
- 4 Valitse Haku osoitekirjasta.
- 5 Kirjoita nimi tai osa etsimästäsi nimestä ja paina Haku.
- 6 Valitse nimi, jonka haluat lisätä Vastaanottaja:-kenttään.
- 7 Valitse Lähetä.

## **FTP-asetukset**

#### Alkuperäinen koko

Toiminnon avulla voi avata ikkunan, jossa määritetään kopioitavien asiakirjojen koko.

- Voit valita halauamasi koon Alkuperäinen koko -asetukseksi koskettamalla vastaavaa paperikoon painiketta. Uusi asetus näkyy avautuvassa FTP-ikkunassa.
- Kun Alkuperäinen koko -toiminnon asetukseksi on valittu Eri kokoja, voit skannata alkuperäisen asiakirjan, joka sisältää eri paperikokoja (Letter- ja Legal-kokoisia sivuja).
- Kun Alkuperäinen koko -toiminnon asetukseksi on valittu Automaattinen koon tunnistus, skanneri havaitsee alkuperäisen asiakirjan koon automaattisesti.

### Sides (Duplex) (Sivut (kaksipuolisuus))

Ilmoittaa tulostimelle, onko alkuperäinen asiakirja yksipuolinen (tulostettu yhdelle puolelle) vai kaksipuolinen (tulostettu molemmille puolille). Ilmoittaa skannerille, mitä asiakirjaan skannataan.

#### Suunta

Toiminto ilmaisee tulostimelle, onko alkuperäinen asiakirja pysty- vai vaakasuuntainen, ja muuttaa Sivut- ja Sidonta-asetukset alkuperäisen asiakirjan mukaisiksi.

#### **Binding** (Sidonta)

Ilmoittaa tulostimelle, onko alkuperäinen asiakirja sidottu pitkältä vai lyhyeltä sivulta.

#### **Resolution (Tarkkuus)**

Säätää tiedoston tulostuslaatua. Jos kuvan tarkkuutta lisätään, tiedostokoko kasvaa ja alkuperäiskappaleen skannausaika pitenee. Tiedoston kokoa voidaan pienentää vähentämällä kuvan tarkkuutta.

### Lähetä muodossa

Toiminnossa määritetään skannatun kuvan tulostusmuoto (PDF, TIFF, JPEG tai XPS).

- **PDF** Luodaan yksi monisivuinen tiedosto, jota voidaan tarkastella Adobe Reader -ohjelmassa. Adobe Reader on saatavissa ilmaiseksi Adoben sivustosta osoitteessa www.adobe.com.
- Suojattu PDF Luodaan salattu PDF-tiedosto, niin että tiedoston sisältö suojataan luvattomalta käytöltä.
- **TIFF** Luodaan useita tiedostoja tai yksi tiedosto. Jos Monisivuinen TIFF ei ole käytössä upotetun verkkopalvelimen Määritykset-valikossa, TIFF-asetuksen avulla tallennetaan useita yksisivuisia tiedostoja.Tiedostokoko on tavallisesti vastaavan JPEG-tiedoston kokoa suurempi.
- JPEG Luodaan alkuperäiskappaleen jokaisesta sivusta erillinen tiedosto, joita voidaan tarkastella käyttämällä useimpia Internet-selaimia ja grafiikkaohjelmia.
- **XPS** Luodaan yksi monisivuinen XPS-tiedosto, jota voidaan tarkastella käyttämällä useimpia Internet-selaimia ja .NET Framework-ohjelmaa tai kolmannen osapuolen itsenäistä katseluohjelmaa.

### Content (Sisältö)

Ilmoittaa tulostimelle alkuperäisen asiakirjan tyypin. Valitse Text (Teksti), Text/Photo (Teksti/Kuva) tai Photo (Valokuva). Väri voidaan ottaa käyttöön tai poistaa käytöstä kaikkia sisältövaihtoehtoja käytettäessä. Content (Sisältö) -asetus vaikuttaa sähköpostin tulostuslaatuun ja kokoon.

- Text (Teksti) terävän, mustan, tarkan tekstin korostaminen kirkkaan valkoisella taustalla.
- Text/Photo (Teksti/Kuva) valitse, kun alkuperäinen asiakirja sisältää sekä tekstiä että grafiikkaa tai kuvia.

FTP-opas Sivu 3/3

- **Photograph** (Valokuva) skanneri huomioi grafiikan ja kuvat erityisen tarkasti. Kun asetus on käytössä, skannaaminen kestää tavallista kauemmin, mutta laite korostaa alkuperäiskappaleen kaikkia värisävyjä. Tämä lisää tallennettavien tietojen määrää.
- **Color** (Väri) FTP-tiedoston skannaus- ja tulostustyypin määrittäminen. Värilliset asiakirjat voidaan skannata ja lähettää FTP-kohteeseen, tietokoneeseen, sähköpostiosoitteeseen tai tulostimeen.

#### Lisäasetukset

Kun valitset tämän, avautuu näyttö, jossa voi muuttaa seuraavia asetuksia:

- Kuvankäsittelyn lisäasetukset Voit säätää seuraavia asetuksia ennen asiakirjan skannaamista: Taustan poisto, Kontrasti, Varjon yksityiskohdat, Peilikuva.
- Mukautettu työ (työn koonti) yhdistää useita skannauksia yhdeksi työksi.
- Siirtoloki tulostaa siirtolokin tai siirtovirhelokin.
- Skannauksen esikatselu näyttää kuvan ensimmäisen sivun ennen kuin se liitetään FTP-tiedostoon. Kun ensimmäinen sivu on skannattu, skannaus pysäytetään ja näyttöön tulee esikatselukuva.
- **Reunojen poistaminen** epäselvät kohdat tai asiakirjan reunoihin tehdyt merkinnät poistetaan. Voit poistaa saman verran kaikista reunoista tai vain valitsemastasi reunasta. Reunojen poistaminen -toiminto poistaa kaiken valitulta alueelta, jolloin skannaus on siltä alueelta tyhjä.
- Tummuus säätää skannattavan asiakirjan tummuutta ja vaaleutta.
- Kaksipuolisuuden lisätoiminnot Määrittää, kuinka monta puolta alkuperäisessä asiakirjassa on ja miten päin sen sivut ovat sekä sidotaanko asiakirja pitkältä vai lyhyeltä sivulta.